# **Publishing Your Add-on**

You've built your first add-on. What started out as an idea or an experiment is now a polished widget ready to be sold to the world. Now all that remains is to publish your add-on and in this article we are going to help you do that.

But first...

We have created a set of documents to help you through the publishing process. Following the publishing checklist and filling out the Publishing worksheet will ensure you have all the info you need for the publishing process. We have also created a psd (photoshop file) that will resize and export your marketing assets.

Check List: Click here to download a PDF of the checklist.

- 1. An Email address that can be used by Adobe to contact you directly.
- 2. An email address for your products Customer Support.
- 3. Publisher Name: the name that will appear on all your products.
- 4. About: a few paragraphs describing your company.
- 5. Your **Twitter Handle** for the Adobe Exchange social media to follow.
- 6. A **Twitter Hash Tag** for the Adobe Exchange social media to follow.
- 7. Create a **Title** for the product you are creating.
- 8. You will need both a **Summary** and a full **Description** of your product (a few paragraphs is fine).
- 9. Decide whether your products **Purchase Type** will be **free**, **perpetual** (one-time purchase) or **subscription** based.
- 10. If you select **Free**, your content is offered as a Free product, or is shared privately; users can download and install it without making any payment (You can upload more than 2 paid products only if you have a subscription to the Adobe Exchange Portal).
- 11. If you select **Perpetual**, the user will have to pay a one-time fee in order to obtain your product.
- 12. If you select **Subscription**, you can choose for your product subscription fee to be charged monthly or annually.
- 13. The Adobe Exchange site offers **Tags** for your product. Select tags from the sites predefined list, then add your own tags (each tag separated by a comma, space or semicolon).
- 14. **Installation Instructions** are for the end user to explain how to get to your product and install it. Here are a basic set we have created:
  - Where to find it
  - By default your download will be in Userfolder > Downloads.
  - If the file is a ZXP file, right click or cmd click the file and select Open with > Adobe Extension Manager.
  - Follow the onscreen instructions to install the file.
  - Open Muse then open any Muse site or create New Site.
  - Double click into any page on the Muse site (to access the tool bar).
  - Click on the Library in the Tool Bar click Window > Library from the main Menu.
  - Click Import Muse Library (icon at the bottom of the Library panel, second icon from the right).
  - · Navigate to the widget file (usually in downloads) and select it.
  - Your new library items will now appear in the library panel.
  - · Click and open your selected widget folder in the library panel.

- Select the widget and drag it onto the page.
- 15. **Release Notes:** Use this section to describe important features, fixes and updates that your product contains.
- 16. **Notes to Approver**: If your product contains or uses encryption or any special instructions you would let the Adobe Approval team know about them here.
- 17. You can download our **Marketing Assets** psd here URL. Below is a list of the assets below is a breakdown of images needed for Marketing Assets:
- 18. One high quality jpg or png to use as your products icon 60px X 60px (smaller the .4m).
- 19. One high-quality jpg or png promotional image that can be used if your add-on is selected to be a featured product 195px X 160px.
- 20. Up to 5 images that can be used to market your add-on (screen shots e.t.c.). Images can be jpg or png 331px X 331px.
- 21. Your product: if your product is only one file you can upload it directly. See below for multiple file options:
- 22. Use the Adobe Exchange website to package your files.
- 23. Use the Adobe Exchange Packager stand-alone software to package your product. URL

#### Update Your Profile

• Go to the Adobe Exchange website: https://www.adobeexchange.com/

| Adoba Eschanza I                                                                                                    |                               |                    |                     |                                                                                                    |
|----------------------------------------------------------------------------------------------------|-------------------------------|--------------------|---------------------|----------------------------------------------------------------------------------------------------|
| Search for, discours and install of                                                                                                    | iup-ins, extensions, and more | for Adobe sendurts |                     |                                                                                                    |
| Looking for Add-on                                                                                                    | s for Creative Close          | d2                 | Click here to start |                                                                                                    |
| Evolve looking for Add-ons                                                                                                    | Perstand Address              |                    |                     |                                                                                                    |
| for Creative Cloud desistop<br>apps, visit our website to<br>browne and install Add-ons.<br>Add ons website                                                                 |                               |                    |                     | Do you produce<br>add-ous for Creative<br>users?<br>You can up and Add-ons to<br>enhance the functionality of<br>Creative Doct and Creative<br>Softragilion ins.<br>Leven No.0 |
| Adobe Exchange Pa<br>Eyouhrisolog for Add-ors<br>for C56 dektop apps,<br>download the Addae<br>Exchange Panel, and you can<br>broase Add-ons within your<br>Adobe products. | nel for CS6 Add-or            |                    |                     | Resolutoes<br>Learn have to get darted,<br>view tatarials or<br>troublished any issues you<br>may have.<br>Resources ><br>Get to Coathe Claud Paren                            |
| Economic the Fanal                                                                                                    | Browse                        | Discover           | Intel               | Follow us on 🔟 🖸                                                                                                    |
|                                                                                                    |                               |                    |                     |                                                                                                    |
|                                                                                                    |                               |                    |                     |                                                                                                    |

- Click on the **Go to the producer portal** button.
- Sign In using your **Creative Cloud** username and password.

• Click the menu icon located on the top right of the screen and select Account...

| u Dro  | vluvte        |         |             | Clic                                                                       | k here            | Account<br>My Adobe | i0.   |
|--------|---------------|---------|-------------|----------------------------------------------------------------------------|-------------------|---------------------|-------|
| ly FIO | NUUCIS        |         |             |                                                                            |                   | Sign out            |       |
| -      | Not Published |         |             |                                                                            |                   |                     |       |
|        | Product       | Version | Price       | Aug. Kating Neviews                                                        | # of Unique Uters | Private             | Trial |
|        |               |         |             |                                                                            |                   |                     |       |
|        |               |         | Mad         | e a product but not published it                                           | yet?              |                     |       |
|        |               |         | Mad<br>Chec | e a product but not published it<br>k the <b>Not Published</b> products se | yet?<br>ction     |                     |       |
|        |               |         | Mad<br>Chec | e a product but not published it<br>k the Not Published products se        | yet?<br>ction     |                     |       |

- Once in the main **Account** page you will see three sections.
- 1. Fastspring 2. Profile 3. Twitter

**Fastspring** (click here to see our article on setting up your Fastspring account).

#### Profile

- Click on the Edit Profile button.
- Enter your **Publisher Name**, this will become the default Producer of any new products you

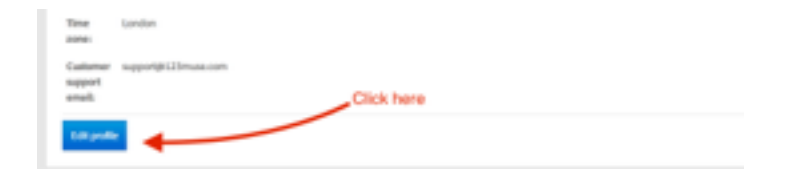

create with this account. (CL#3)

- Enter an **Email** address that Adobe can use to reach you. (CL#1)
- About: a few paragraphs that describe your company. (CL#4)
- Set your chosen **Timezone**.

| BB My Products Metrics Gro | ups Resources                                                                                                    | •±  |
|----------------------------|----------------------------------------------------------------------------------------------------|-----|
| Edit Profile               |                                                                                                    |     |
| Publisher Name: *          | (i)mai.on                                                                                                    |     |
|                            | This name will appear on future products that you publish                                                                                                    |     |
| Enal *                     | uhrightit Imvae zom                                                                                                    |     |
|                            | Enter an amail Adulte can use to much you.                                                                                                    |     |
| Almost *                   | 113-Wase, K1 all yours, to learn, to use, presonally and professionally. Our templates include training PDF's and videos enabling your to jump straight into the alte or learn easily dap from our work(likeling professional).                  | 1   |
|                            | Swep part of the template is yours, the professional photoe taken for our photography group which include Lightmoon-prevats to set the epile of your site. The open source adaptios that can be estimated and free funnel to perfect your roles. |     |
|                            |                                                                                                    | × 1 |
|                            | A palic deceptor of par destigence approaches                                                                                                    |     |
| Time Date *                | timi - di dij - undes                                                                                                    |     |
|                            | User to influence how other for aligney                                                                                                    |     |
| Customer Support (Email *  | apport@120mue.com                                                                                                    |     |
|                            | Enter as untal consumers of your product-can can to-mach-you.                                                                                                    |     |
|                            | the down                                                                                                    |     |
|                            | Sold Utangiti                                                                                                    |     |

#### Twitter

The third section of the Account page allows you to integrate with Adobe Exchange's social media presence. The Adobe Exchange Twitter account will follow the Twitter handle and hashtag you enter. Adobe Exchange tweets about every new product that you publish which is pretty impressive.

- Click on the **Edit Details** button on the Twitter panel.
- Enter your Twitter Handle (just text, no need for the @ sign). (CL#5)
- Enter the **Twitter Hash Tag** (just text, no need for the # sign) that you use to connect your companies products. (CL#6)
- Click the Save Changes button.
- Now you will go back to the main **Account** page.
- To set your Twitter to follow Adobe Exchange (we highly recommend this), click on the Follow @adobeexchange button then follow the on screen instructions.
- If you choose to Follow @adobeexchange, you get tweets about new product publications,

| 88 | My Products  | Metrics | Groups         | Resources                                                         | 1 |
|----|--------------|---------|----------------|-------------------------------------------------------------------|---|
| Ec | dit Twitter  |         |                |                                                                   |   |
| 14 | ter Handle   |         | onde<br>Four T | endfreemmaan<br>Heller assessed will be followerd by physiologier |   |
| -  | the Hash Tag |         | get2           | Inue                                                              |   |
|    |              |         |                | Exer Charges                                                      |   |
|    |              |         |                |                                                                   |   |
|    |              |         |                |                                                                   |   |

new featured products, the top downloaded product for each day, the top grossing product for each week, and the number of users that download products each week.

## **Upload Product**

|   |         |         |       |                                       | Click here        |         | Nos Prot |
|---|---------|---------|-------|---------------------------------------|-------------------|---------|----------|
| - | Product | Version | Price | Aug. Rating/Raviews                   | # of Unique Users | Printle | Trial    |
|   |         |         | ,     | Made a product but not published it y | et?               |         |          |
|   |         |         |       | heck the Not Published products sect  | ion               |         |          |
|   |         |         |       |                                       |                   |         |          |
|   |         |         |       |                                       |                   |         |          |

## 1. Product Details

- Title: enter the name of your new product. (CL#7)
- Summary: A short description of your product. (CL#8)
- Publisher: This is set by default to the name specified in your Account Profile. (CL#3)
- Description: The full description of your new product. (CL#8)
- Purchase Type: Select from Free, Perpetual or Subscription. (CL#9)
- **Private**: If you plan to make your product available publicly, leave Private unchecked. Once you make a product private, you cannot change it to public. If you are sharing the product privately, you must have already created the group of users with whom you intend to share it.

| BB My Products  | Metrics Groups Resources                                                                                                    |               | · 1 |
|-----------------|----------------------------------------------------------------------------------------------------|---------------|-----|
| Create Nev      | w Product                                                                                                    |               |     |
| Produ           | ct Details                                                                                                    |               |     |
| Tale *          |                                                                                                    | Summary *     |     |
|                 | Will be muchted in another                                                                                                    | Description * |     |
| Publisher *     | LESmuse com<br>Aubisher is write Profile autien of Account.                                                                                          |               |     |
| Purchase type * |                                                                                                    |               | _   |
| _ Prom          | Private products can be deemd with others had sense with an the date. Made saw you create a group its door with. This can be done on the droup page. |               |     |
| All Tap *       | -1007                                                                                                    |               |     |
| Custon Tap      |                                                                                                    |               |     |
|                 | Tago should be approximated with space, comma an semi-color                                                                                          |               |     |
|                 |                                                                                                    |               |     |

- Add Tags: Use the dropdown menu to choose the tags that apply to your product. (CL#10)
- **Custom Tags**: Enter the custom tags you have created for your product (Separate your custom tags with a space, comma or semicolon). (CL#13)

## 2. Upload Product

- Uploading a Single File.
- If you are uploading a single file make sure the **Upload Single File** button is checked.
- Browse to the file and upload.
- If your product contains multiple files. **Either:**

| 2 Upload Product                                                                                                |                                                                                                    |
|----------------------------------------------------------------------------------------------------|----------------------------------------------------------------------------------------------------|
| Upload a single file (Lalvady have a 200, 209, PSD, att. that I want to upload) Cruste a new package (201) MESS |                                                                                                    |
|                                                                                                    | Single Files<br>Any file type can be submitted, from<br>Photoshop and inDesign documents, to<br>stand-store programs and plug-ins. You |

- Package your files using the stand-alone Adobe Exchange Packager software. (CL#23)
- Browse to your packaged file and upload. Or:
- Click on the Create New Package on the website. (CL#22)

• Select the products that are compatible with your product.

| Upk               | oad P                                                                                                    | Pro   | du   | ct com     | patibili     | ty ir  | ıfo         |                  |       |   |   |          |           |                |                                                                               |
|-------------------|----------------------------------------------------------------------------------------------------|-------|------|------------|--------------|--------|-------------|------------------|-------|---|---|----------|-----------|----------------|-------------------------------------------------------------------------------|
| Upload a sing     | (***)                                                                                                    | Choo  | se w | hich Adobe | products you | r prod | luct will b | e compatible wit | h     |   |   |          |           |                | 1                                                                             |
| piced your file * |                                                                                                    | Patha | -    | Vindows    | Mac.         |        |             |                  |       |   |   |          |           |                |                                                                               |
|                   | -                                                                                                    | Add y | rodu | rts.       |              |        |             |                  |       |   |   |          |           |                |                                                                               |
|                   | 10                                                                                                    |       |      | Lightroom  | 5.0 8 4.0    | ٠      |             | Dreamweaver      | 00    | ٠ |   | Audition | CC.       | *              |                                                                               |
|                   |                                                                                                    |       | ۶.   | Acubet     | 30 & X       | *      |             | Fiesh Pro        | 00    | * |   | Muse     | cc        | -              |                                                                               |
| in pactority      | - 4                                                                                                    |       |      | Photoshop  | CC 33        | ٠      |             | Premiere Pro     | 00    | ٠ |   |          |           |                |                                                                               |
| nion *            | 1.1                                                                                                    |       |      | InDesign   | ¢¢.          | ٠      |             | Prelade          | CC .  | * |   |          |           |                |                                                                               |
|                   | The local division of the local division of the local division of |       |      | InCapy     | CC 33        | ٠      |             | Aftar Effects    | CC 30 | ٠ |   |          |           |                |                                                                               |
|                   | - 141                                                                                                    |       |      | Batrator   | CC .         | ٠      |             | Edge Animate     | 00    | ٠ |   |          |           |                |                                                                               |
|                   | 1                                                                                                    |       |      |            |              |        |             |                  |       |   |   |          | Check / U | ncheck all     | desited from                                                                  |
|                   |                                                                                                    |       |      |            |              |        |             |                  |       |   | • | ancel    |           | OK             | ign documents, t<br>s and plug-ins. M<br>single file with th<br>, .mp-or.ped. |
|                   |                                                                                                    | _     | -    | _          | _            | -      | _           | _                | _     | _ | _ | _        | _         | Provinging and |                                                                               |

- 3. Notes
- **Installation Notes**: Information for end-users explaining how to get to your product and install it. (CL#14)
- **Release Notes**: Use this section to describe important features, fixes and updates that your product contains. (CL#15)
- **Notes to Approver**: Use this section to give the Adobe Approval team any special instructions about your product e.g. encryption details. (CL#16)
- **Has Encryption**: a simple radio button to specify whether your product contains or uses encryption. If you do use encryption, you must provide details in the "Note to approver" section.

|                            |                                                                                                  | No. 10 and 10     |                                                                                                    |
|----------------------------|--------------------------------------------------------------------------------------------------|-------------------|----------------------------------------------------------------------------------------------------|
| istallation instructions * | ,6<br>Describe where uses can find your product after institution, f.g. Novigate is iterations o | Note to approver  |                                                                                                    |
| falaana totias             | Extensions to find High-Benslor' or 'Do its your Downloads fielder to find High-Valuet'          |                   | Instructions in Adulte approare aloud this build'<br>You agree that your response to the question below is true and accurate.<br>Does your item contains or "ane" encryption! An-Item that "sees" encryption<br>may not contain active encryption-coding, but rather uses some encryption<br>functionality externed to the item. |
|                            |                                                                                                  | His encryption? * | No, my item does not contain or use encryption.     Yes, my item does cantain or use encryption.     Yes, please there details about the encryption and how it is used in the Note to Approver field above.                                                                                                    |

• Click the **Next** button to submit the initial draft of your product configuration.

- One high quality jpg or png to use as your products icon 60px X 60px (smaller the .4m).
- One high-quality jpg or png promotional image that can be used if your add-on is selected to be a featured product 195px X 160px.
- Up to 5 images that can be used to market your add-on (screen shots e.t.c.). Images can be jpg or png 331px X 331px.

|                      | ondare                                                                                 |                            |                                                                                          |
|----------------------|----------------------------------------------------------------------------------------|----------------------------|------------------------------------------------------------------------------------------|
| cons                 |                                                                                        | Featured Imag              |                                                                                          |
| una provide a high-s | pullity icon for your product. Icons with the wrong aspect ratio will be resized to B. | Please provide a prom      | notional image which will be displayed if your product is selected as a featured product |
| on.                  | Orone Fig. No lin chann<br>Alps e tilpe /WC or JPD espected                            | Festured Image             | Owner Par No Bit Count<br>2010e a Mit yn Phil ar Phil ngweled                            |
| eview Images         |                                                                                        |                            |                                                                                          |
| vine images can be   | used to market your product by showing off your product and its features. You can pro- | oxide up to 5 preview imag | m.                                                                                       |
| evice image          | Ohenne File No file chosen                                                             | Caption                    |                                                                                          |
|                      | 303pe x 303pe MHG or JHG expected                                                      |                            |                                                                                          |
| Clear                |                                                                                        |                            |                                                                                          |
| eview image          | Onese Pie No für chosen                                                                | Caption                    |                                                                                          |
|                      | 333pe a 335pe Hill at JHL separated                                                    |                            |                                                                                          |
| Clear                |                                                                                        |                            |                                                                                          |
| eview image          | Chapter File No file chosen                                                            | Capition                   |                                                                                          |
|                      | 333pe x 333pe ING at JPG aspected                                                      |                            |                                                                                          |
| Clear                |                                                                                        |                            |                                                                                          |
| evice image          | Chaose File No file chosen                                                             | Caption                    |                                                                                          |
|                      | 333pe x 333pe Mill at 3% aspected                                                      |                            |                                                                                          |
| Clear                |                                                                                        |                            |                                                                                          |
| wine image           | Choose File Into the choose                                                            | Caption                    |                                                                                          |
|                      |                                                                                        |                            |                                                                                          |

• Once added, click the Next button.

#### **Review Your Product**

| Made a product but not published it yet?<br>Check the Not Published products section |
|--------------------------------------------------------------------------------------|
|                                                                                      |
| Comp Server                                                                          |

• Click on the product you want to review.

| Product               | Version |
|-----------------------|---------|
| Adube Add-uns buttons | 100     |

- Check over the product information.
- Click the download icon.

| DB MyProducts Nations Groups American                                                                                                    |                                                                                                    |
|----------------------------------------------------------------------------------------------------|----------------------------------------------------------------------------------------------------|
| Adobe Add-ons buttons 1.0.0 (Submitted)(Auto-Publish)                                                                                                    |                                                                                                    |
| m                                                                                                    |                                                                                                    |
| Public Ingen Daring                                                                                                    |                                                                                                    |
| Summary In our set and additional shall shall be fully labeled to the balanch data way pages of years of house. Proceedingson Tops of the set and the set of the labeled to the labeled to the set of the set of | Public Lank           Public Lank           Public Public Pu |
|                                                                                                    | Relations Notion<br>Notes<br>Teaming of User<br>The Approximation against the state<br>Nature Ta Approximation<br>Sectors general international Associations (Nature 1)<br>Sectors general international Associations (Nature 1)                                                                                                    |

- By default your download will be in Userfolder > Downloads.
- If the file is a ZXP file, right click or cmd click the file and select Open with > Adobe Extension Manager.

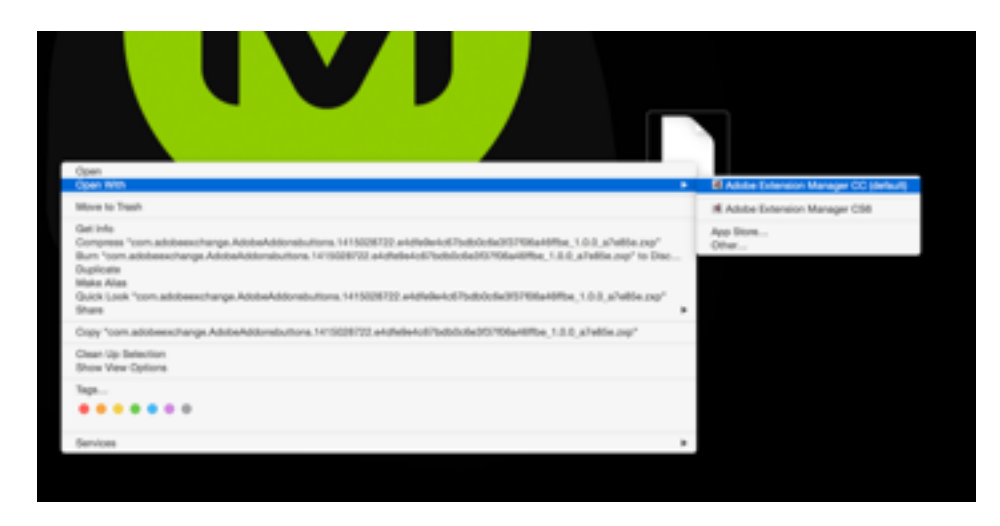

• Follow the onscreen instructions to install the file.

| 🚱 Adober Extension Hanager C | ¢       |   |                             |  | á •             | -41 | E Destande | - 0 X |
|------------------------------|---------|---|-----------------------------|--|-----------------|-----|------------|-------|
| File Tools Help              |         |   |                             |  |                 |     |            |       |
| Products                     | Drampie | - |                             |  |                 |     |            |       |
| Dreamweaver CC 2014.1        | Dubbel  | - |                             |  | Author          |     |            |       |
| E Illustrator CC 2014        |         |   | Fort Awesome v4.1 Elphated) |  |                 |     |            |       |
| Photoshop CC 2014            |         |   | Adulte Add-ons buttons      |  | 122/10/06 42/10 |     | Renter     |       |
| Premiere Pro CC 2014         |         |   |                             |  |                 |     |            |       |
| Others                       |         |   |                             |  |                 |     |            |       |
|                              |         |   |                             |  |                 |     |            |       |
|                              |         |   |                             |  |                 |     |            |       |
|                              |         |   |                             |  |                 |     |            |       |

- Open Muse then open any Muse site or create New Site (just for widget installation purposes).
- Double click into any page on the Muse site (to access the tool bar).
- Click on the Library in the Tool Bar click Window > Library from the main Menu.
- Click Import Muse Library (icon at the bottom of the Library panel, second icon from the right).

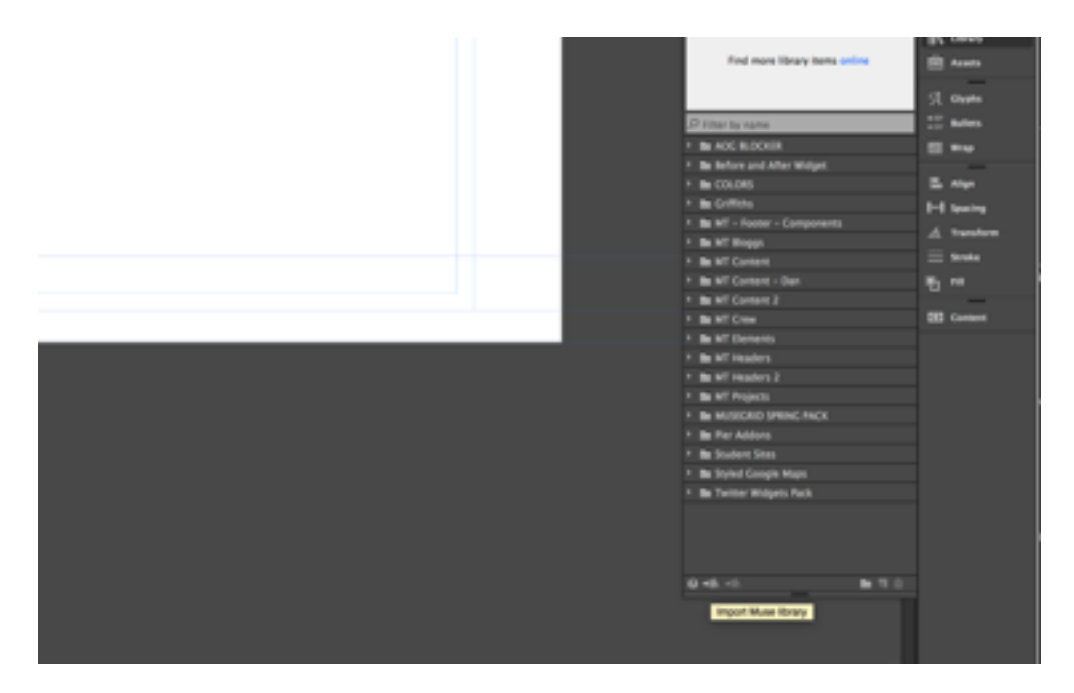

- Navigate to the widget file (usually in downloads) and select it.
- · Your new library items will now appear in the library panel.

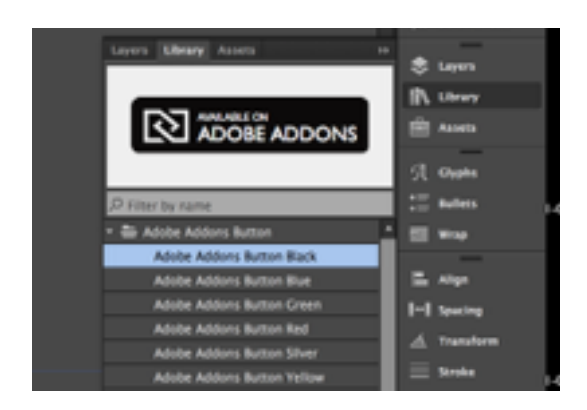

- Click and open your selected widget folder in the library panel.
- Select the widget and drag it onto the page to test its functionality.

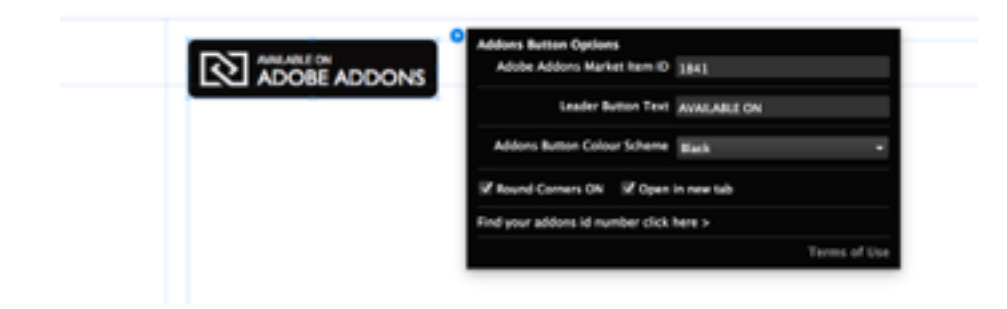

# Submit Product for Approval & Publish

- Go back to your product in the Adobe Exchange site.
- Click the Submit or the Submit (with Auto publish) button.
- You will receive an email confirming your products submission.
- You will receive an email confirming your products approval.
- If you chose the **Submit (with auto publish)**, your product will automatically publish upon approval.
- If you chose the **Submit** option, you can choose your product and click on the **Publish** button once you have received an approval email.